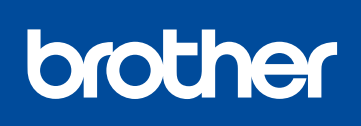

#### HL-L5000D / HL-L5100DN / HL-L5200DW / HL-L6200DW / **HL-L6400DW**

제품 안전 가이드를 먼저 읽고, 설치 절차는 본 빠른 설정 가이드를 참조하십시오.

일부 국가에서 사용할 수 없는 모델도 있습니다.

최신 매뉴얼은 Brother 솔루션 센터에서 이용하실 수 0 있습니다: solutions.brother.com/manuals.

인박스 토너 카트리지 🖾

(모델 HL-L6400DW)

AC 전원 코드

기본 설명서

(특정 모델만 해당)

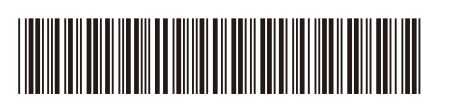

D01KYN001-00 KOR 버전 C

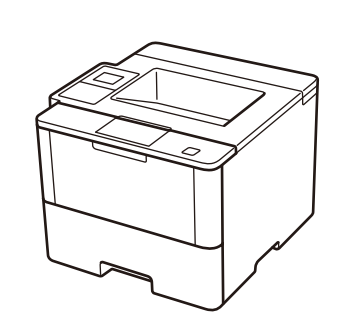

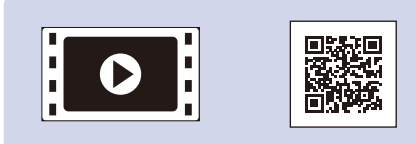

Brother 제품을 설정하는 방법에 대한 Video FAQs를 시청하십시오: solutions.brother.com/videos.

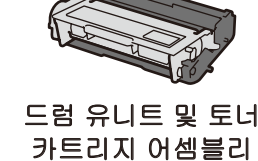

(사전 설치된 모델 HL-L5000D / HL-L5100DN / HL-L5200DW /

HL-L6200DW)

빠른 설정 가이드

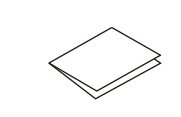

빠른 설정 가이드

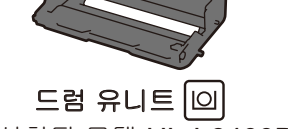

제품의 포장을 풀고 구성요소를 확인합니다

(사전 설치된 모델 HL-L6400DW)

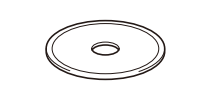

설치 CD-ROM

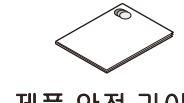

제품 안전 가이드

네트워크 액세스 보안

제품의 기본 암호는 제품 뒷면의 라벨("Pwd"로 시작됨)에 있습니다. 무단 액세스로부터 제품을 보호하기 위해 암호를 변경하는 것이 좋습니다.

#### 참고:

• 사용 가능한 연결 인터페이스는 모델에 따라 다릅니다. • 반드시 사용하고자 하는 인터페이스에 맞는 인터페이스 케이블을 구매해야 합니다.

#### USB 케이블

길이 2미터 이내의 USB 2.0 케이블(타입 A/B)을 사용하는 것이 좋습니다.

네트워크 케이블 (HL-L5100DN / HL-L5200DW / HL-L6200DW / HL-L6400DW의 경우) 스트레이트 쓰루 카테고리 5(이상) 이중 나선 케이블을 사용하십시오.

#### 병렬 케이블

(HL-L5000D의 경우) 제품과 함께 제공된 병렬 케이블을 사용하십시오. 병렬 케이블이 사용자의 국가 또는 지역에서 제품에 제공되지 않는 경우 Brother 고객 서비스 또는 Brother 대리점에 옵션 병렬 케이블의 구입을 문의하십시오(PC-5000).

• 본 빠른 설정 가이드의 그림에 사용된 제품은 HL-L5200DW 및 HL-L6400DW입니다.

## 포장재 제거 및 드럼 유니트 및 토너 카트리지 어셈블리 설치

#### HL-L5000D / HL-L5100DN / HL-L5200DW / HL-L6200DW

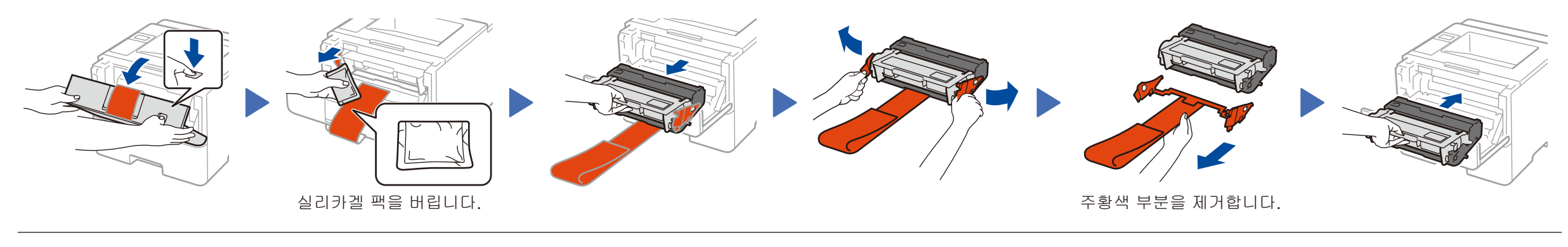

**HL-L6400DW** 

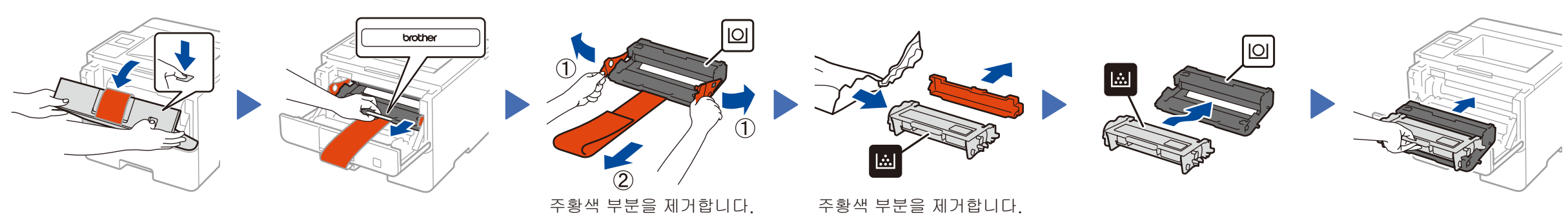

# 용지함에 용지를 넣으십시오

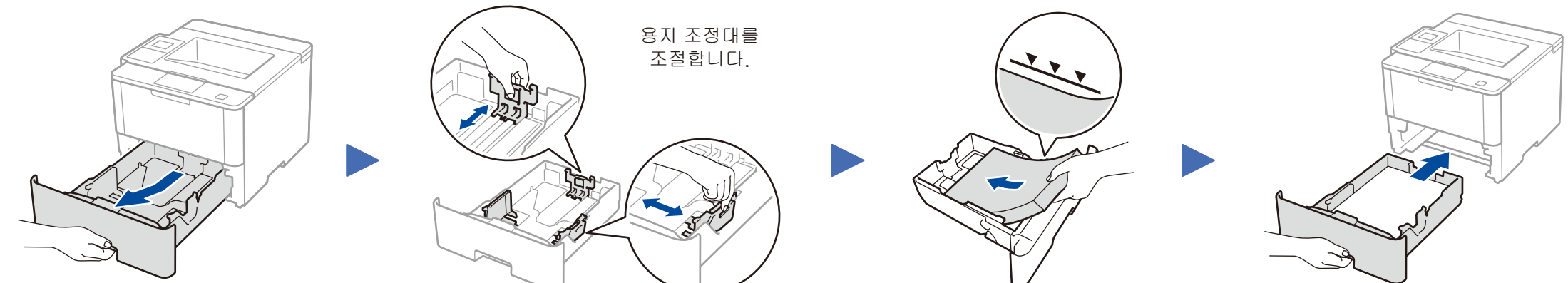

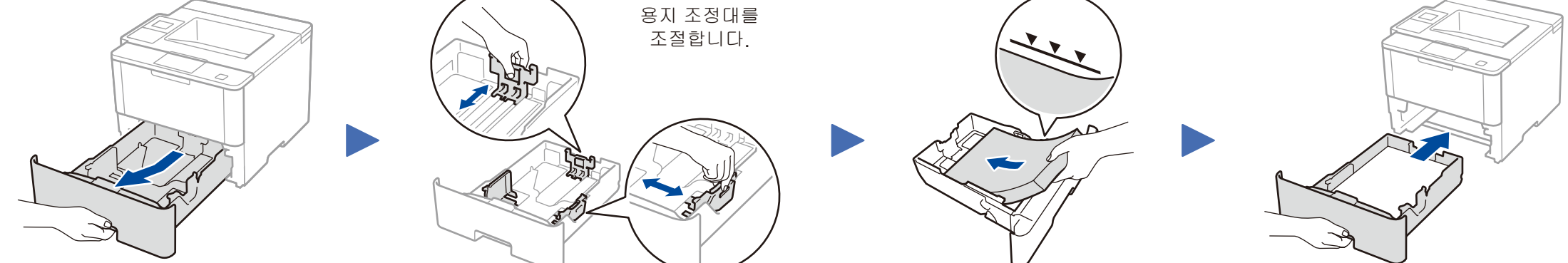

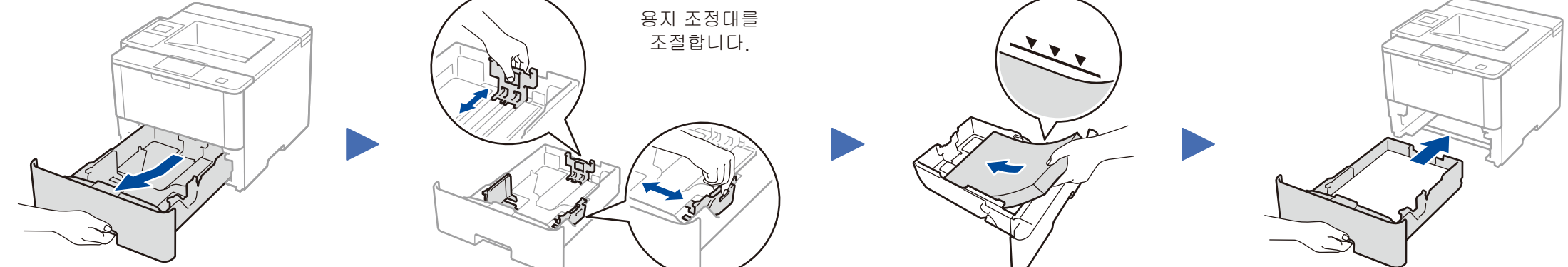

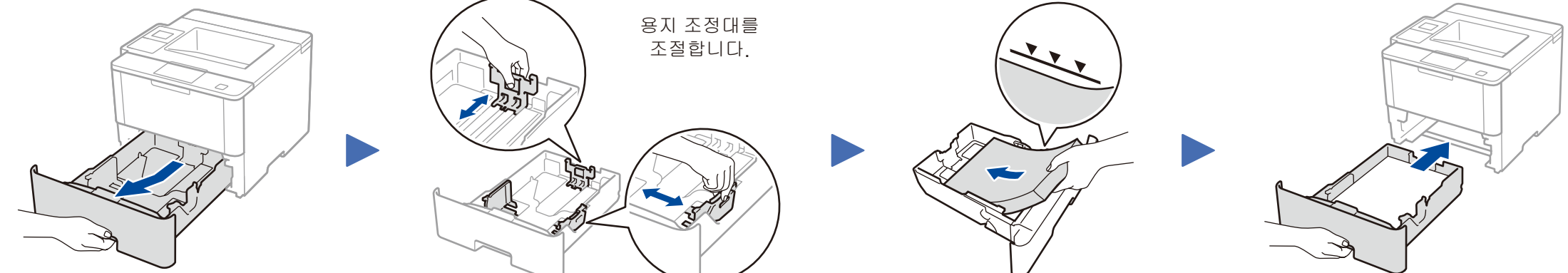

#### 3 전원 코드를 연결하고 제품의 전원을 켭니다

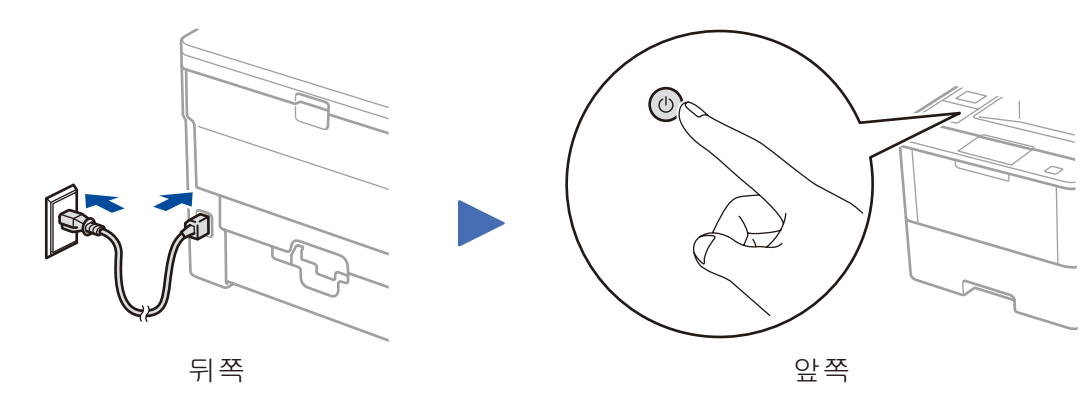

## 언어 선택(필요시)

#### ■ LCD 모델의 경우

- 1. ▼ 또는 ▲를 눌러 [General Setup] (일반 설정)을 선택한 다음 OK를 누릅니다.
- 2. OK를 눌러 [Local Language] (사용 언어)를 선택합니다.
- 3. ▼ 또는 ▲를 눌러 언어를 선택한 다음 OK를 누릅니다.
- 4. Cancel (취소)을 누릅니다.

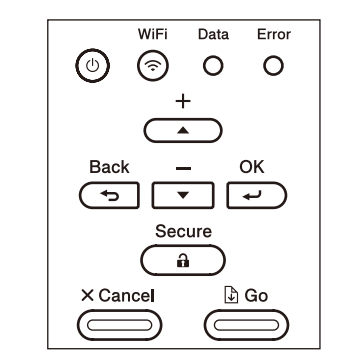

- 터치스크린 모델의 경우
- 1. 제품의 터치 스크린에서 🚺 [설정] > [일반 설정] > [사용 언어]를 누릅니다.
- 2. 사용하는 언어를 누릅니다.
- 3. 🎦을 누릅니다.

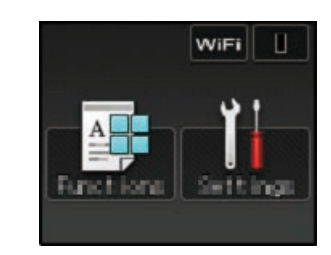

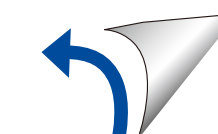

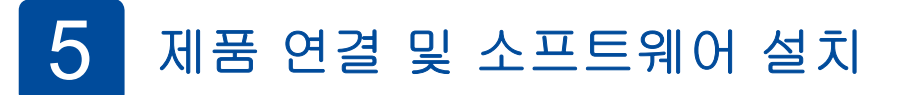

Brother 는 기능 추가 및 문제점을 해결한 펌웨어를 정기적으로 업데이트 합니다. solutions.brother.com/up1 에 접속 하시면 최신 펌웨어를 받을 수 있습니다.

#### CD-ROM 드라이브가 있는 Windows<sup>®</sup> 컴퓨터

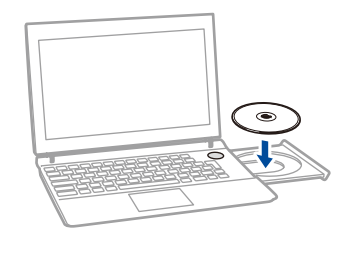

#### 참고: Brother 화면이 자동으로 나타나지 않으면 🚱 (시작) > 컴퓨터 (내 컴퓨터)를 클릭합니다. (Windows<sup>®</sup> 8의 경우: 작업 표시줄에서 🚞 (파일 탐색기) 아이콘을 클릭한 다음 컴퓨터 (내 PC)로 이동합니다.) CD-ROM 아이콘을 더블 클릭한 다음 start.exe를 더블 클릭합니다.

■ HL-L5000D의 경우

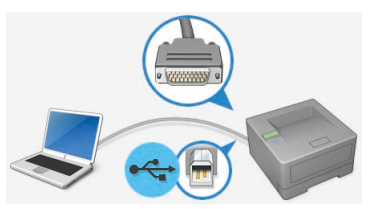

■ 다른 모델의 경우

### CD-ROM 드라이브가 없는 Macintosh/Windows<sup>®</sup> 컴퓨터

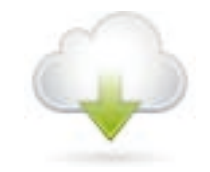

Brother Solutions Center에서 풀 버전 드라이버와 소프트웨어 패키지를 다운로드 받습니다. (Macintosh) solutions.brother.com/mac (Windows<sup>®</sup>) solutions.brother.com/windows

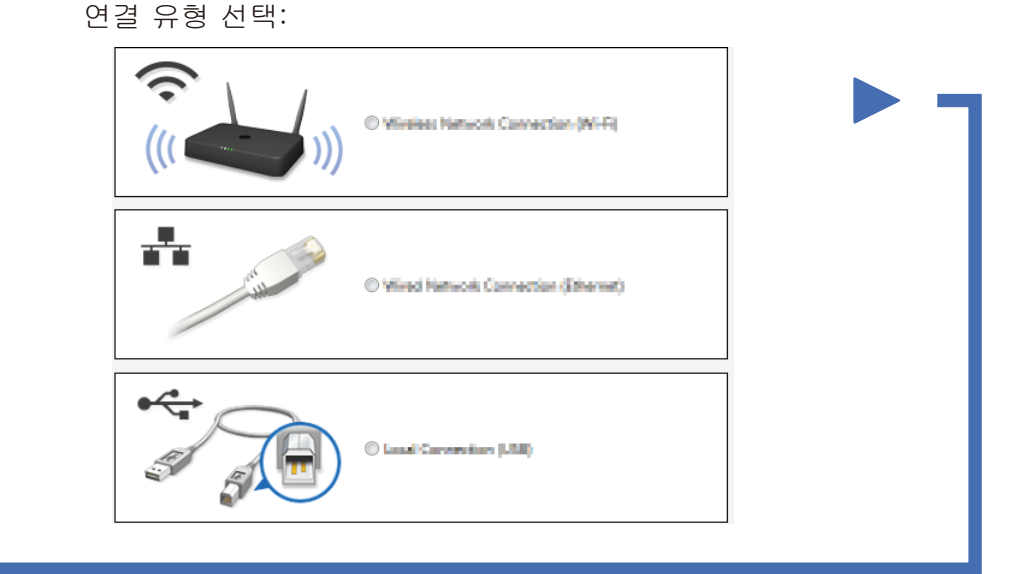

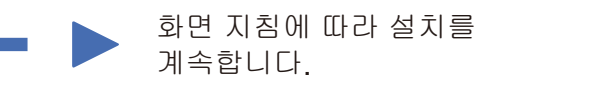

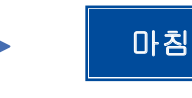

참고: 연결이 성공하지 못한 경우 아래의 ? 제품이 설정되지 않습니까?를 참조하십시오.

### 모바일 장치를 사용하여 인쇄(HL-L5000D에서는 사용할 수 없음)

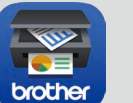

모바일 장치로 제품 사용을 시작하려면 "Brother iPrint&Scan"를 다운로드하십시오.

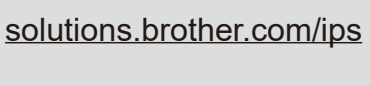

Works with

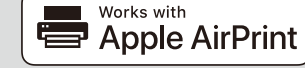

AirPrint는 OS X 및 iOS 사용자용입니다. 자세한 내용은 사용하는 모델의 Manuals 웹 사이트에서 AirPrint 가이드를 참조하십시오. solutions.brother.com/manuals

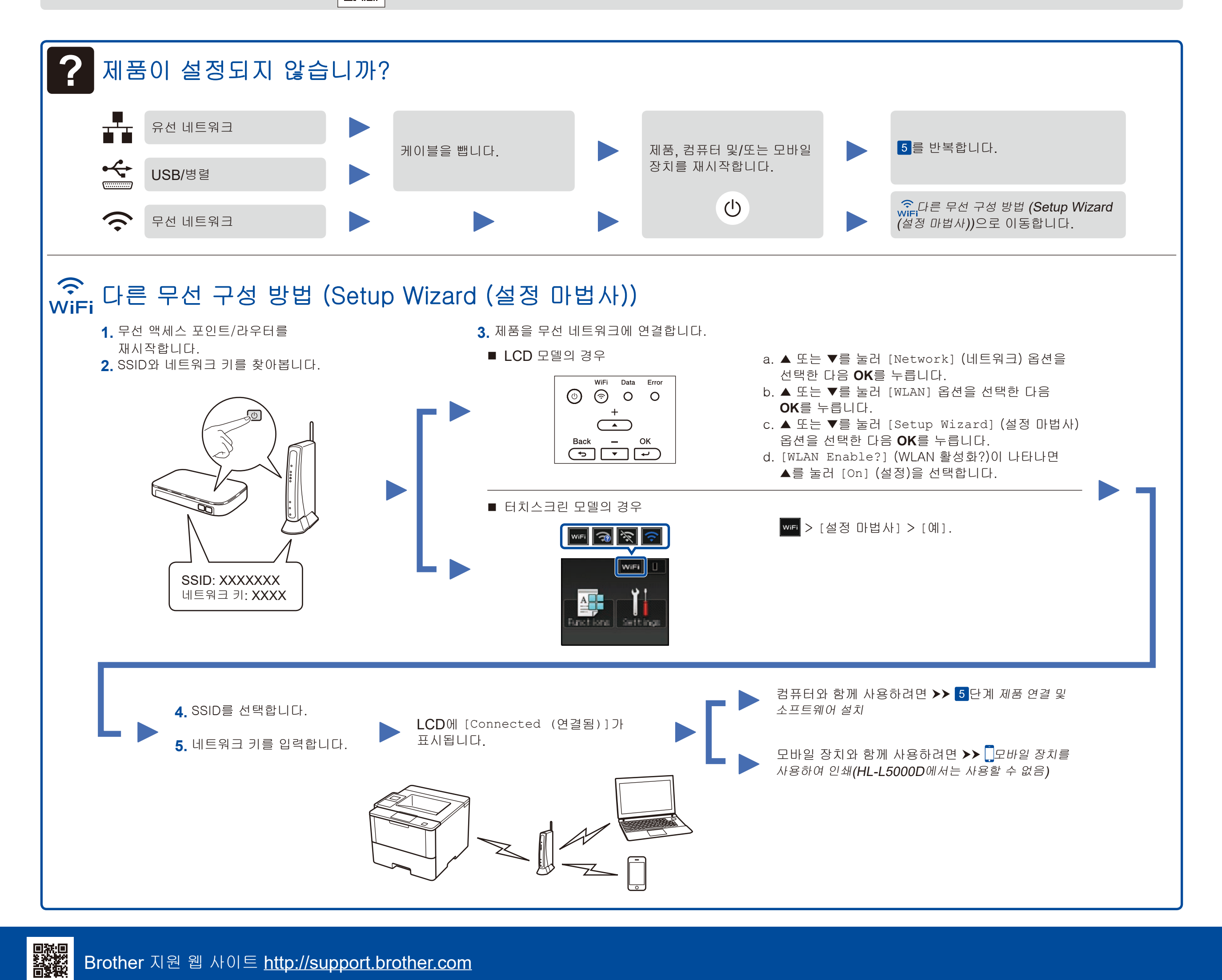